## IPHONE/IPAD için EDUROAM Ayarı

Bu işlemi gerçekleştirebilmeniz için, mobil cihazınız, internete başka bir bağlantı ile (mobil veri) bağlı olmalıdır. Mobil cihazınızdaki tarayıcı ile <u>BURAYA</u> tıklayarak yapılandırma dosyasını yüklemeniz gerekmektedir.

1. Yukarıdaki linke tıklandıktan sonra açılan pencerede indir butonuna basılır.

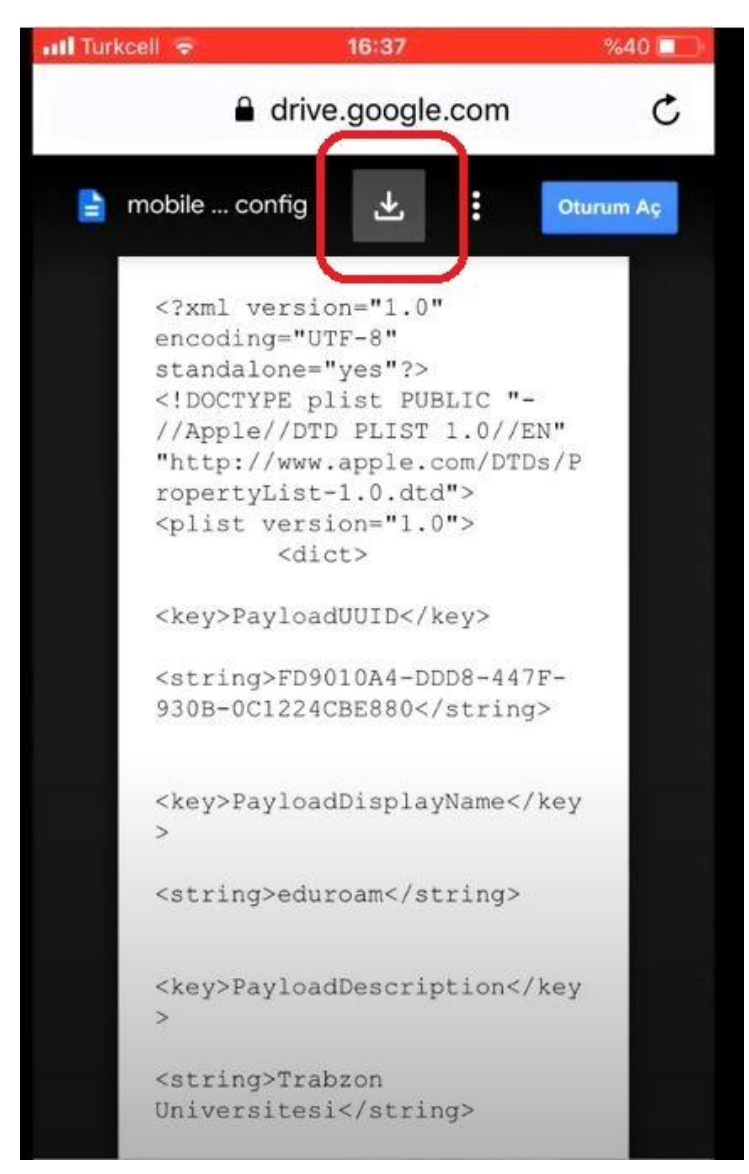

2. İzin ver'e basilar.

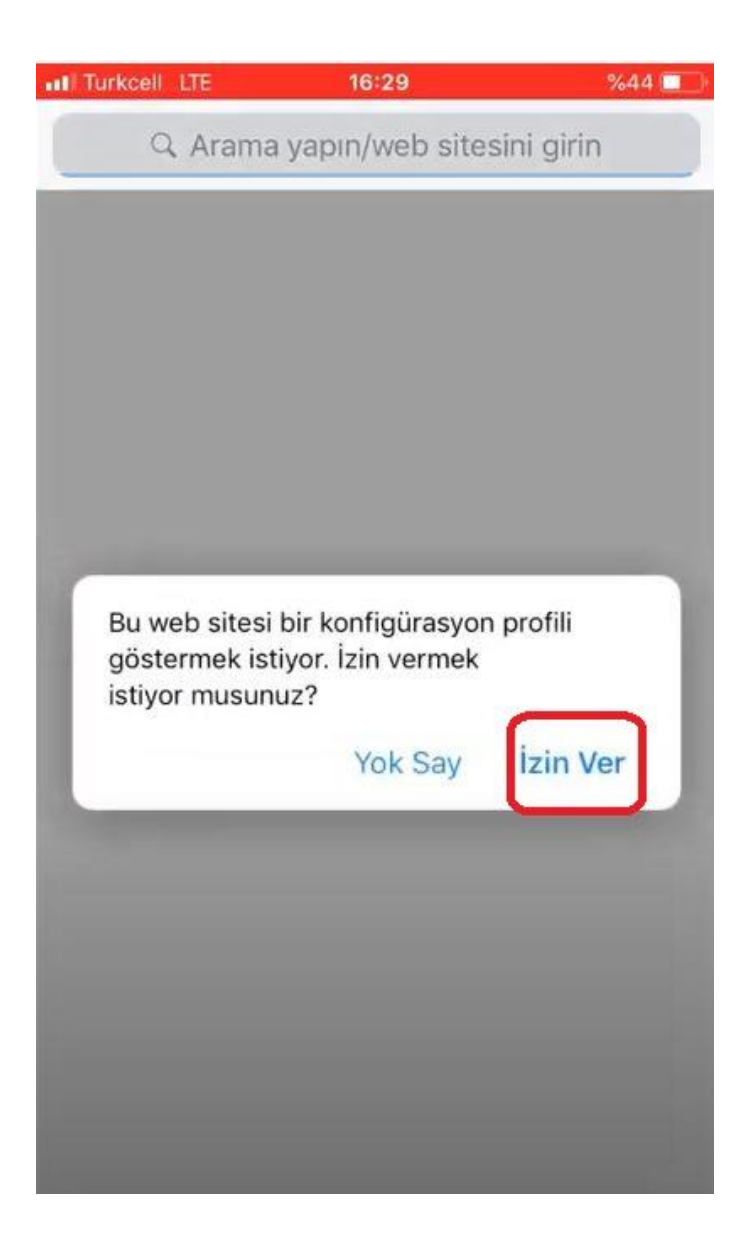

3. Kapat tuşuna basilar.

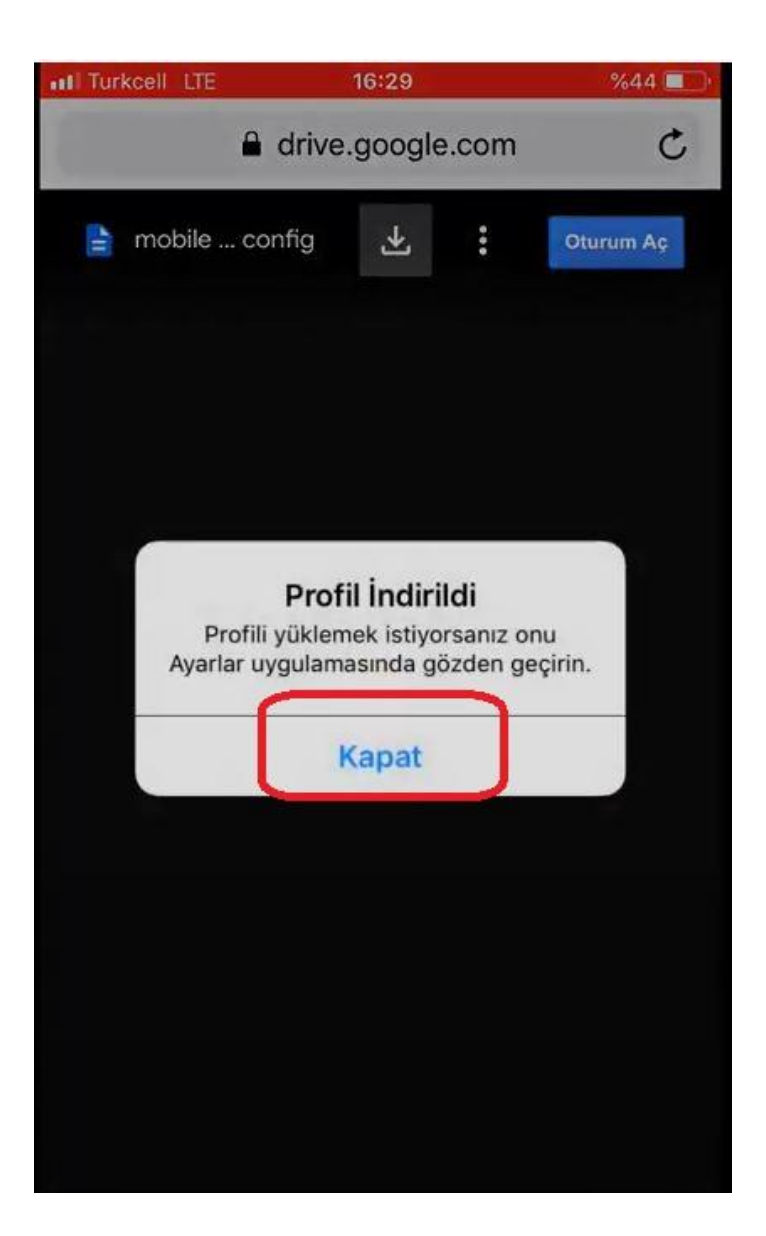

4. İphone Ayarlarına gidilir.

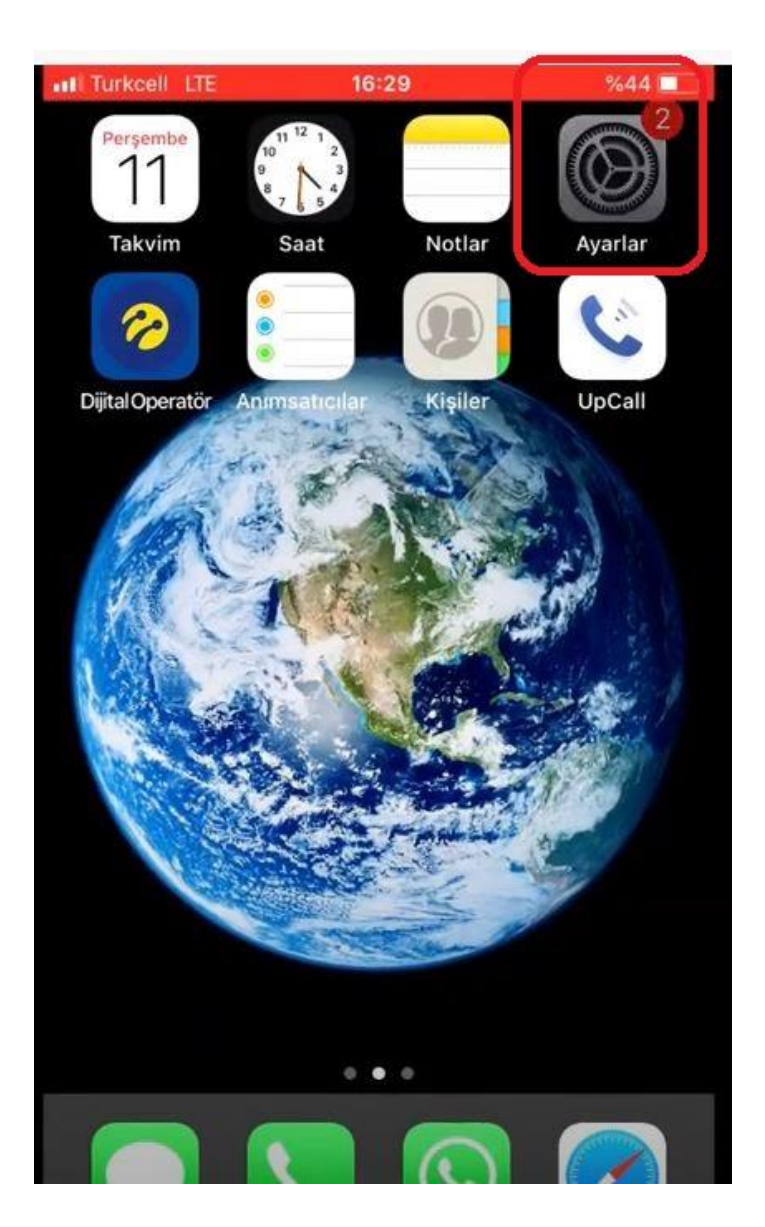

5. **Genel** ayarlara girilir.

| all Turk | cell LTE 16:29         | %44 🛄         |
|----------|------------------------|---------------|
|          | Ayarlar                |               |
|          | VVI-FI                 | bayıı Degir 🕗 |
| *        | Bluetooth              | Kapalı 🗦      |
| (°†»)    | Hücresel               | ×             |
| 0        | Kişisel Erişim Noktası | Kapalı >      |
| C        | Bildirimler            | ×             |
| ((۱)     | Sesler                 | >             |
| C        | Rahatsız Etme          | Σ             |
| I        | Ekran Süresi           | >             |
| 0        | Genel                  | 5             |
| 8        | Denetim Merkezi        | )<br>)        |
| AA       | Ekran ve Parlaklık     |               |
|          | Duvar Kâğıdı           |               |

6. **Profil** ayarlarına girilir.

| ITURKCEIL LTE    | 16:29        | %44         |   |
|------------------|--------------|-------------|---|
| Ayarlar          | Genel        |             |   |
|                  |              |             |   |
| iPhone Saklama   | Alanı        |             | > |
| Arka Planda Uyg  | ulama Yenile |             | > |
| Tarih ve Saat    |              |             | > |
| Klavye           |              |             | > |
| Dil ve Bölge     |              |             | > |
| Sözlük           |              |             | > |
| iTunes Wi-Fi Esz | amanlama     |             | > |
| VPN              |              | Bağlı Değil | > |
| Profil           |              |             | > |
|                  |              |             |   |
|                  |              |             |   |

7. Eduroam dosyası seçilerek YÜKLE'ye basılar.

| all Turkcell LTE | 16:29                 | %44 💶 |
|------------------|-----------------------|-------|
| Vazgeç           | Profili Yükle         | Yükle |
| edu              | uroam                 |       |
| İmzəlayan İm     | zalanmamış            |       |
| Açıklama Tra     | abzon Universitesi    |       |
| İçerik Wi        | -Fi Ağı               |       |
| Daha Fazla Ay    | yrıntı                | >     |
|                  | İndirilen Profili Sil |       |
|                  |                       |       |
|                  |                       |       |
|                  |                       |       |
|                  |                       |       |
|                  |                       |       |
|                  |                       |       |
|                  |                       |       |
|                  |                       |       |

8. Cihazınızın şifre sorması durumunda **telefonunuzun şifresi** giriniz.

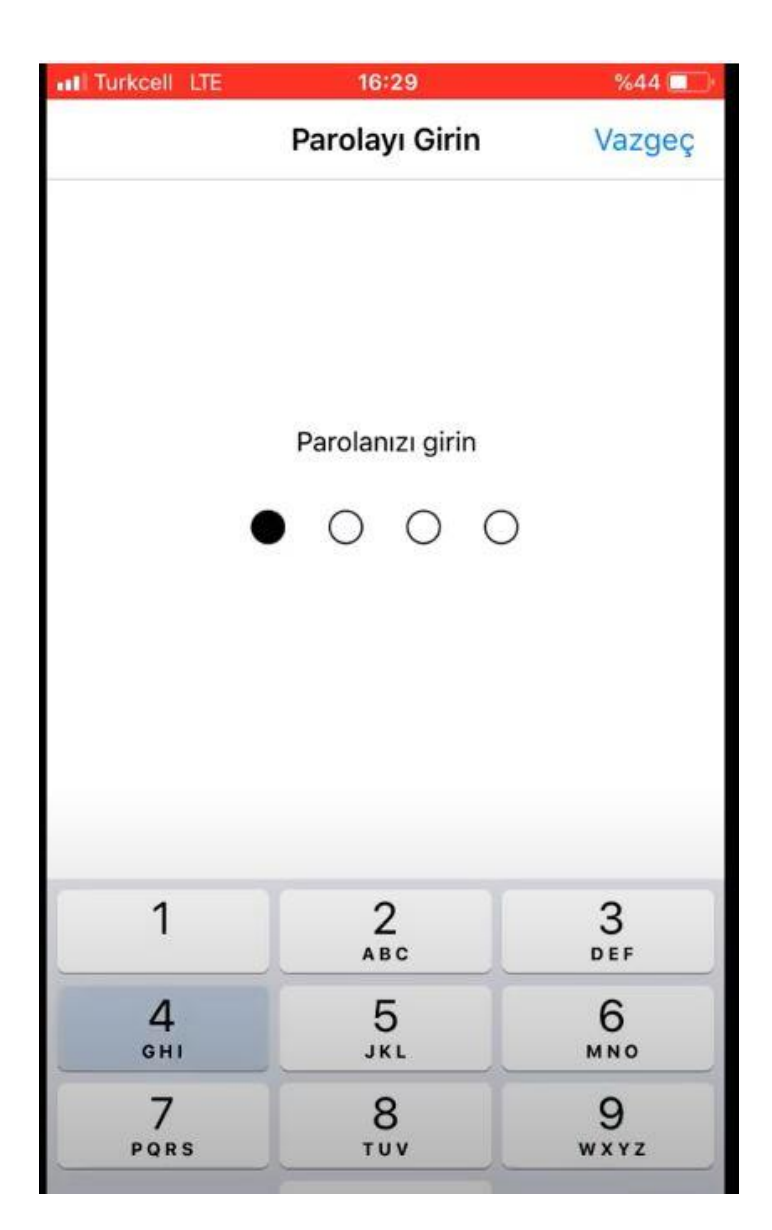

9. Gelen sayfada DAHA FAZLA AYRINTI tuşuna basıldıktan sonra YÜKLE tuşuna basilar.

| III Turkcell LTE                                          | 16:29                                        | %44 🔲 |
|-----------------------------------------------------------|----------------------------------------------|-------|
| P                                                         | rofil Yükleniyor                             |       |
| eduroa                                                    | ım                                           |       |
| İmzalayan İmzaları<br>Açıklama Trabzon<br>İçerik Wi-Fi Ağ | ı <mark>mamış</mark><br>ı Universitesi<br>ğı |       |
| Daha Fazla Ayrınt                                         | ·                                            | >     |
| j                                                         | ndirilen Profili Sil                         |       |
|                                                           |                                              |       |
|                                                           |                                              |       |
|                                                           |                                              |       |
|                                                           |                                              |       |

| I Turkcell LTE | 16:29 | %44 💶 |
|----------------|-------|-------|
| Vazgeç         | Uyarı | Yükle |

İMZALANMAMIŞ PROFİL

Profil imzalanmamış.

10. Gelen sayfadaki ayarlar **Wifi ayarlarında** doldurulmak üzere boş bırakılabiilir veya **doldurulabilir**.

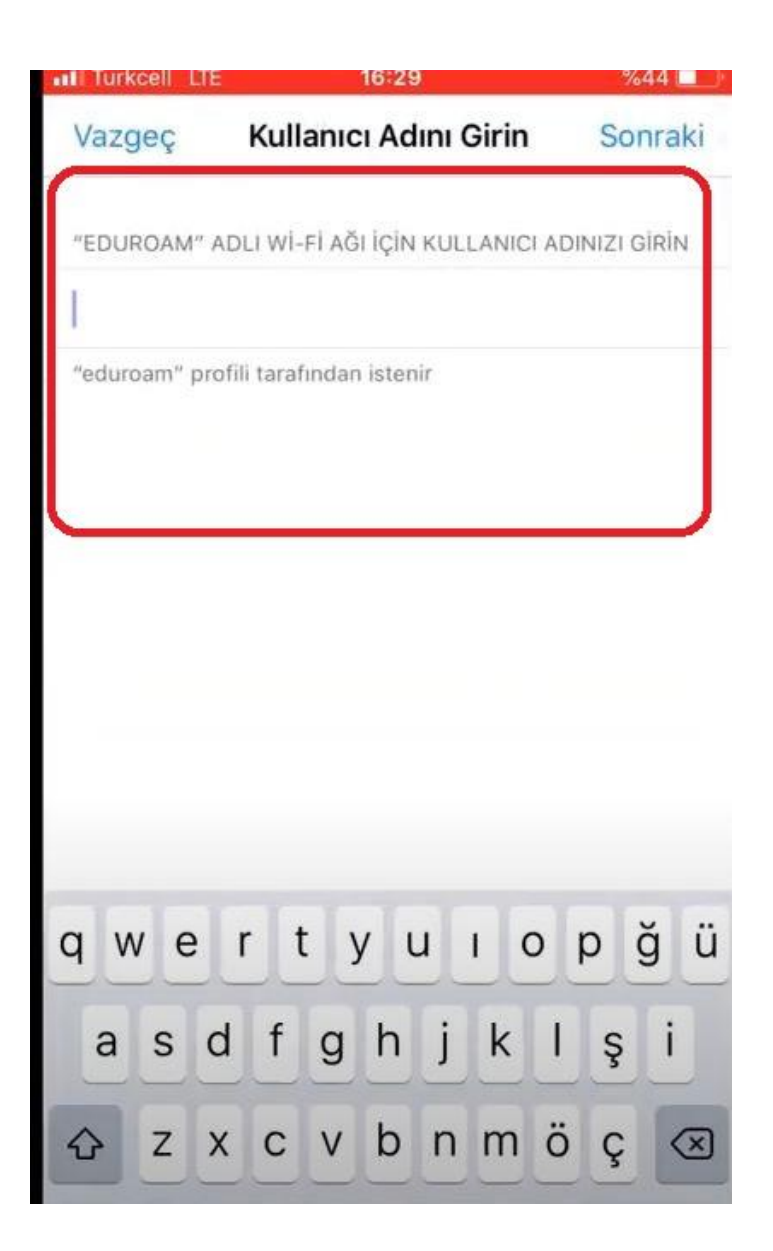

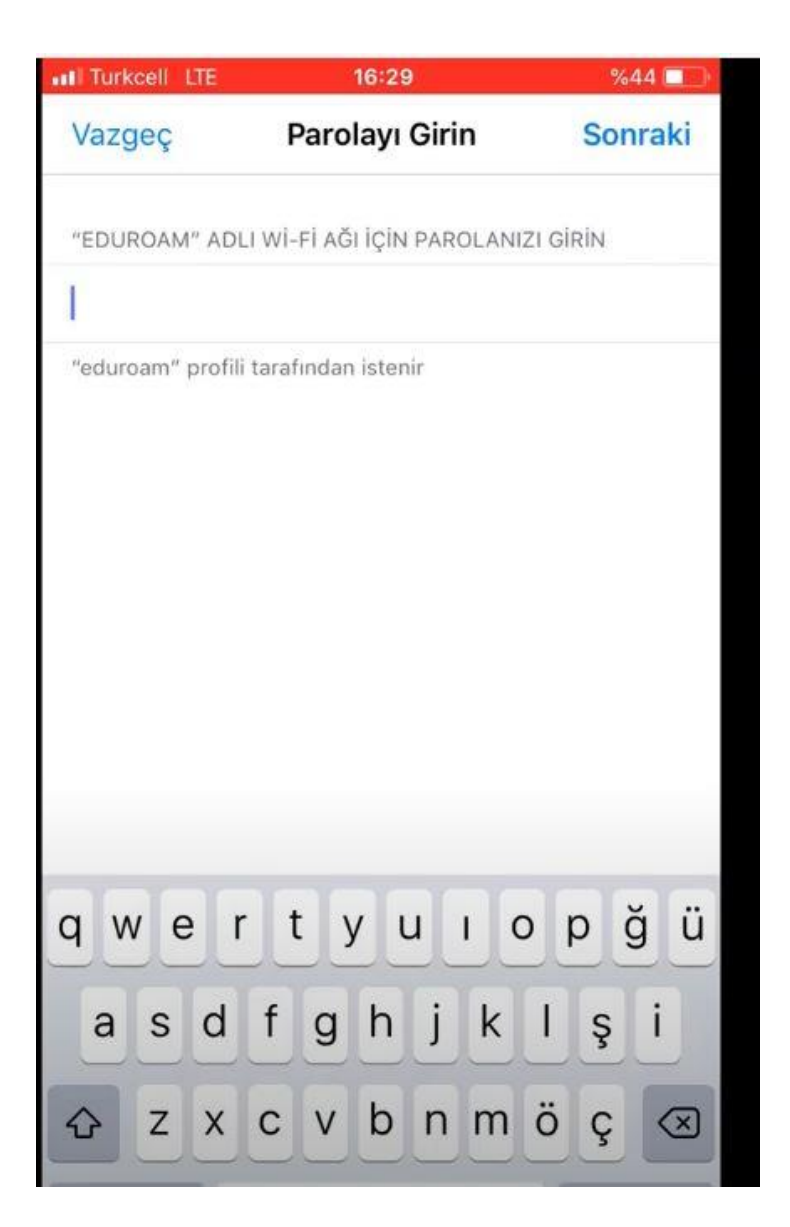

11. Bu anlatımda, kimlik bilgileri Wifi ayarlarında doldurulmuştur. Bunun için Wİfi ayarları açıları açılır.

| ntil Turk | cell LTE 16:30             | %44 (   |        |
|-----------|----------------------------|---------|--------|
| Арріе     | Ayarlar<br>Kimiigi Onenien |         | /      |
| ≁         | Uçak Modu                  | Q.      |        |
| ?         | Wi-Fi                      | eduroam | 2      |
| *         | Bluetooth                  | Kapalı  | >      |
| (qa)      | Hücresel                   |         | >      |
| ଡ         | Kişisel Erişim Noktası     | Kapalı  | >      |
|           | Bildirimler                |         | ><br>} |
|           | Sesler                     |         | >      |
| C         | Rahatsız Etme              |         | >:     |
| X         | Ekran Süresi               |         | >      |
| Ø         | Genel                      |         | >      |

12. Eduram seçilerek kimlik bilgileri yazılır. Kullanıcı adı için @trabzon.edu.tr uzantılı mail adresinizi yazınız. Şifre olarak ise mail adresinizin şifresini girerek giriş yapınız.

| II Turkcell LTE                                 | 16:30                              | %44 💷               |
|-------------------------------------------------|------------------------------------|---------------------|
| < Ayarlar                                       | Wi-Fi                              |                     |
|                                                 |                                    |                     |
| Wi-Fi                                           |                                    |                     |
| 🕴 eduroam                                       |                                    | ₽ ╤ (j)             |
| BİR AĞ SEÇ                                      |                                    |                     |
| Diğer                                           |                                    |                     |
|                                                 |                                    |                     |
| Ağlara Katılmadar                               | Sor                                | 0                   |
| Bilinen ağlara otomati<br>ağı elle seçmeniz ger | k olarak katılınır. Bilir<br>əkir. | nen hiçbir ağ yoksa |
|                                                 |                                    |                     |
|                                                 |                                    |                     |
|                                                 |                                    |                     |
|                                                 |                                    |                     |
|                                                 |                                    |                     |
|                                                 |                                    | _                   |

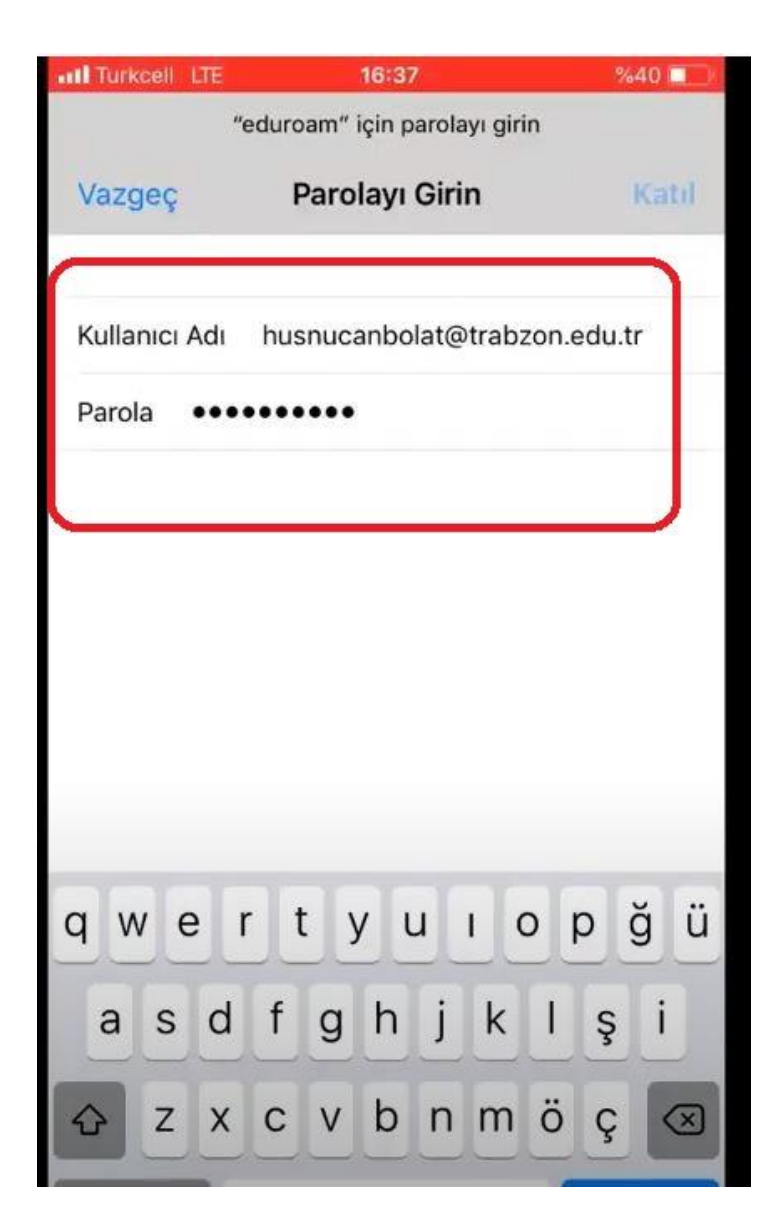

13. Gelen sertikaya **GÜVEN** tuşuna basılarak bağlantı ayarları tamamlanmış olur.

| ITURKCEIL LTE | 16:37                                               | %40 💷                     |
|---------------|-----------------------------------------------------|---------------------------|
| Vazgeç        | Sertifika                                           | Güven                     |
| free<br>Sert  | eradius.trabzon.eduÃ<br>ifika Veren: freeradius.tra | <b>tr</b><br>abzon.edu.tr |
| Gü            | venilir Değil                                       |                           |
| Bitiş 29.     | 12.2022 11:48:05                                    |                           |
| Daha Fazla Ay | rıntı                                               | ×                         |
|               |                                                     |                           |
|               |                                                     |                           |
|               |                                                     |                           |

| 📶 Turkcell 🗟                                          | 16:37                         | %40 🗖               |
|-------------------------------------------------------|-------------------------------|---------------------|
| 🕻 Ayarlar                                             | Wi-Fi                         |                     |
| Wi-Fi                                                 |                               |                     |
| 🗸 eduroam                                             |                               | ₽ ╤ (]              |
| BİR AĞ SEÇ                                            |                               |                     |
| Diğer                                                 |                               |                     |
| Ağlara Katılmadan S                                   | ior                           | G                   |
| Bilinen ağlara otomatik o<br>ağı elle seçmeniz gereki | olarak katılınır. Bilir<br>r. | ien hiçbir ağ yoksa |
|                                                       |                               |                     |
|                                                       |                               |                     |
|                                                       |                               |                     |
|                                                       |                               |                     |
|                                                       |                               |                     |